# Wisconsin P Trade Report – Webinar #4

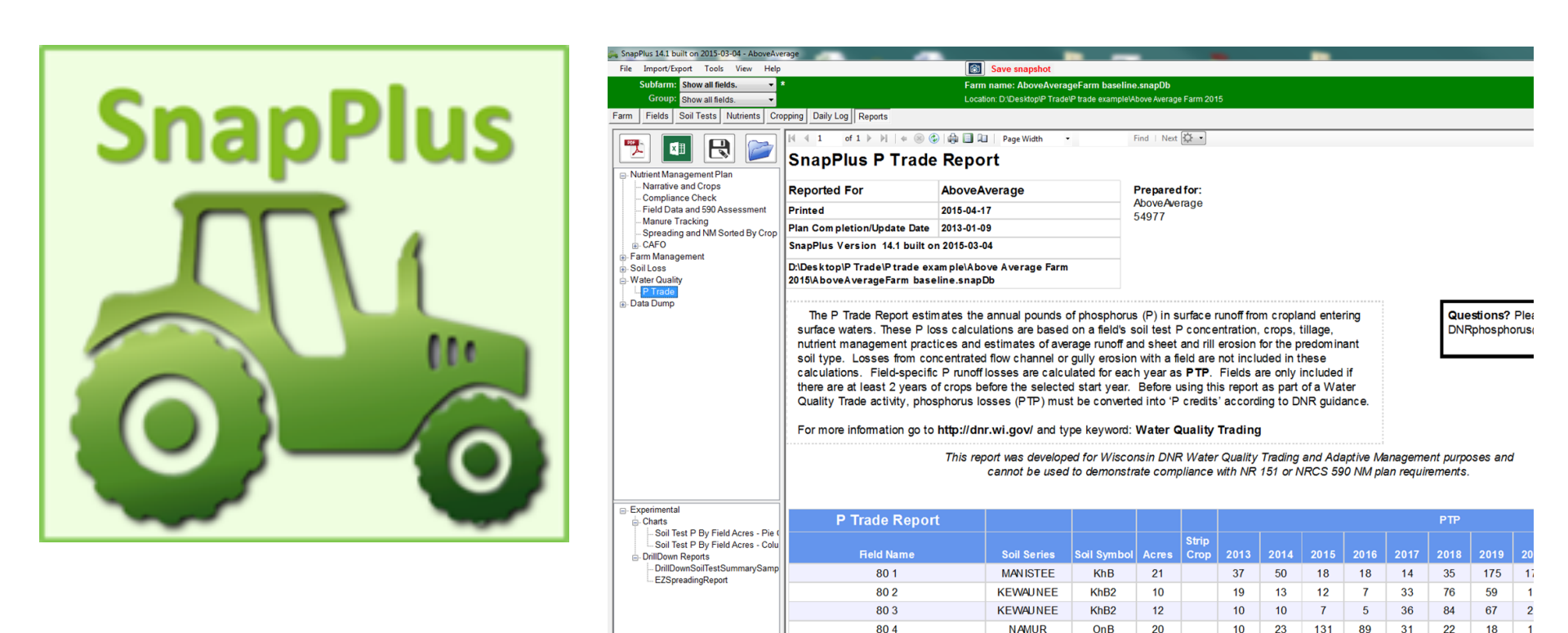

Andrew Craig and Kevin Kirsch

WQ Trading and AM statewide coordinators

DNR Bureau of Runoff Management and Water Quality

April 22, 2015

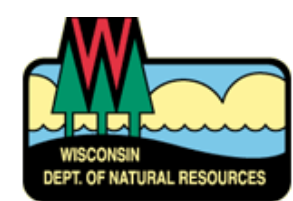

# WI P Trade Report

- What is the P Trade Report?
- How to create the report?
- How to use the report?
- DNR Guidance posted. Comment period open until May 11, 2015
  - Appendix A Agricultural Nonpoint Source Implementation Handbook for Adaptive Management and Water Quality Trading
  - <u>http://dnr.wi.gov/news/input/guidance.html</u>
  - <u>DNRNPSProgram@Wisconsin.gov</u>

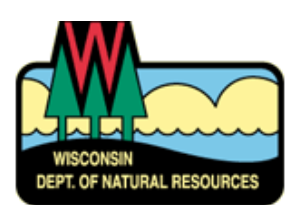

# What is the P Trade Report?

- Created using SNAP+ software <u>www.snapplus.wisc.edu</u>
- Created for WQ Trading or Adaptive Management compliance strategy for point source discharge permits
- Shows annual pounds of phosphorus from a field or pasture entering surface waters – current farm practices
- Calculates phosphorus reduction from additional or new farm practices
- Use report outputs with DNR Trade Ratio(s) to determine P credits for WO Trading

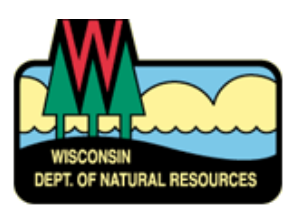

# **WI P Trade Report Calculation Basics**

#### Estimate phosphorus from a field delivered to stream:

- From eroding sediment
- Released from soil, manure or fertilizer on the surface and dissolved in runoff

#### Practices to reduce phosphorus delivery to stream:

- Reduce erosion and/or runoff (transport)
- Reduce phosphorus at the soil surface that is vulnerable to erosion and/or runoff (source)

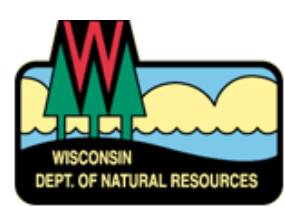

# WI P Trade Report CAVEATS

- P Trade Report <u>does not account</u> for sediment-bound P lost in gully erosion on field
  - Field may not eligible for WQ Trading
- Report must include at least two prior years of farm data/ practices and must be accurate
- Report uses field 'predominant' soil to calculate P loss to surface waters
  - More accurate estimate of field P loss compared to WI P Index = planning tool; dominant critical soil used to estimate field P loss
- All fields owned or operated by the 'farm' should be included in SNAP+ database

   Prevents 'shifting' P losses to other fields

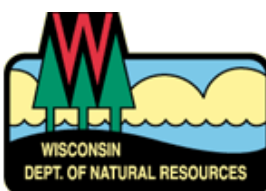

# **Gully Erosion Examples - Sediment P**

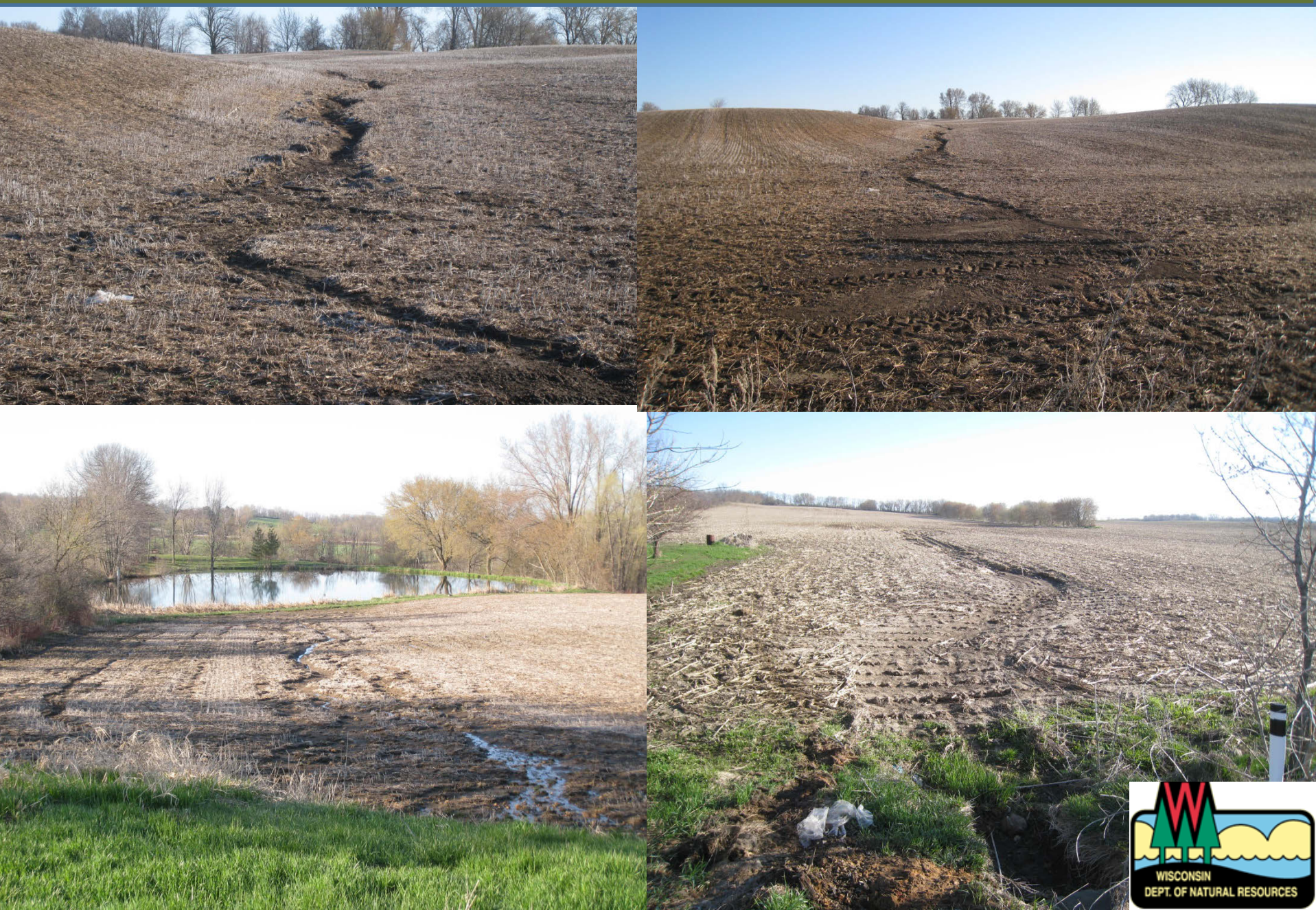

#### How to create the report

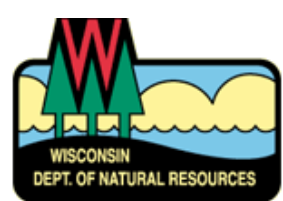

# Step 1 – Complete Baseline Inventory

#### Required Information for P Trade report (lb P/yr):

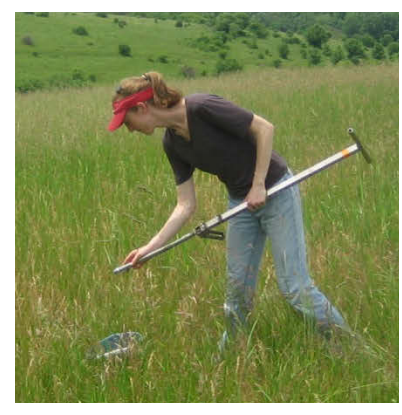

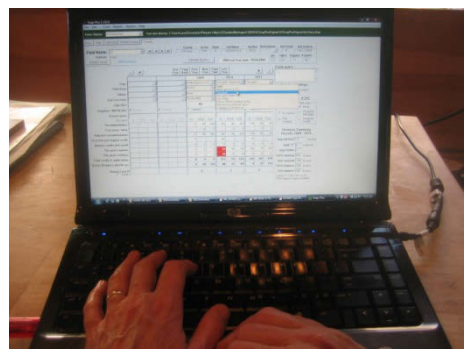

- Interview farmer/agronomist to find out crops and field management
  - tillage, manure and fertilizer, soil erosion, filter strips, etc.
- Soil sample fields routine analysis for crop fields
- Use soil maps to identify soil type, slope, slope length

You can use existing SnapPlus nutrient management plans that have been updated after each crop season to reflect what happened on a field

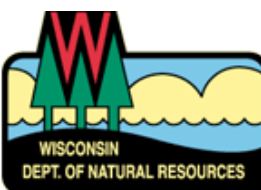

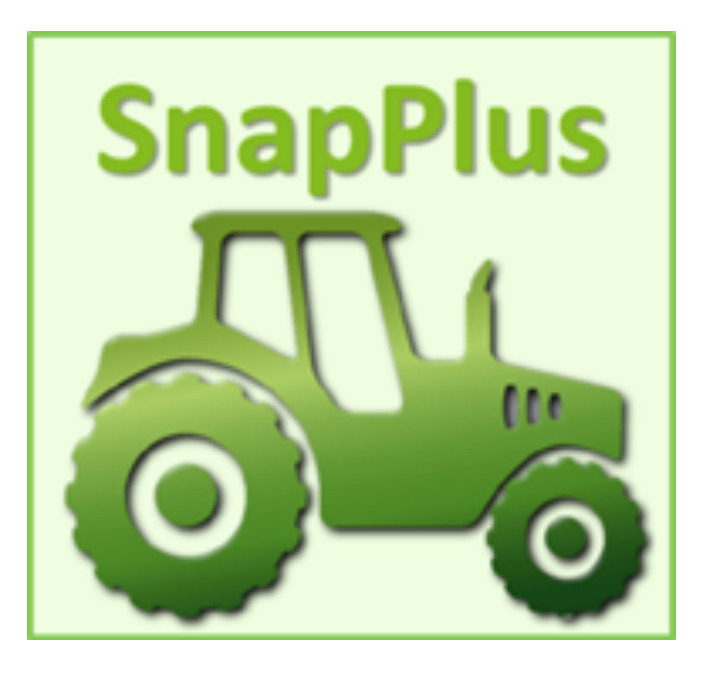

Enter the farm's typical/ current field management for all fields and for all years up to the end of the proposed trade contract period.

Use SnapPlus screen 'tabs' to enter data

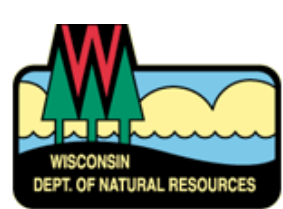

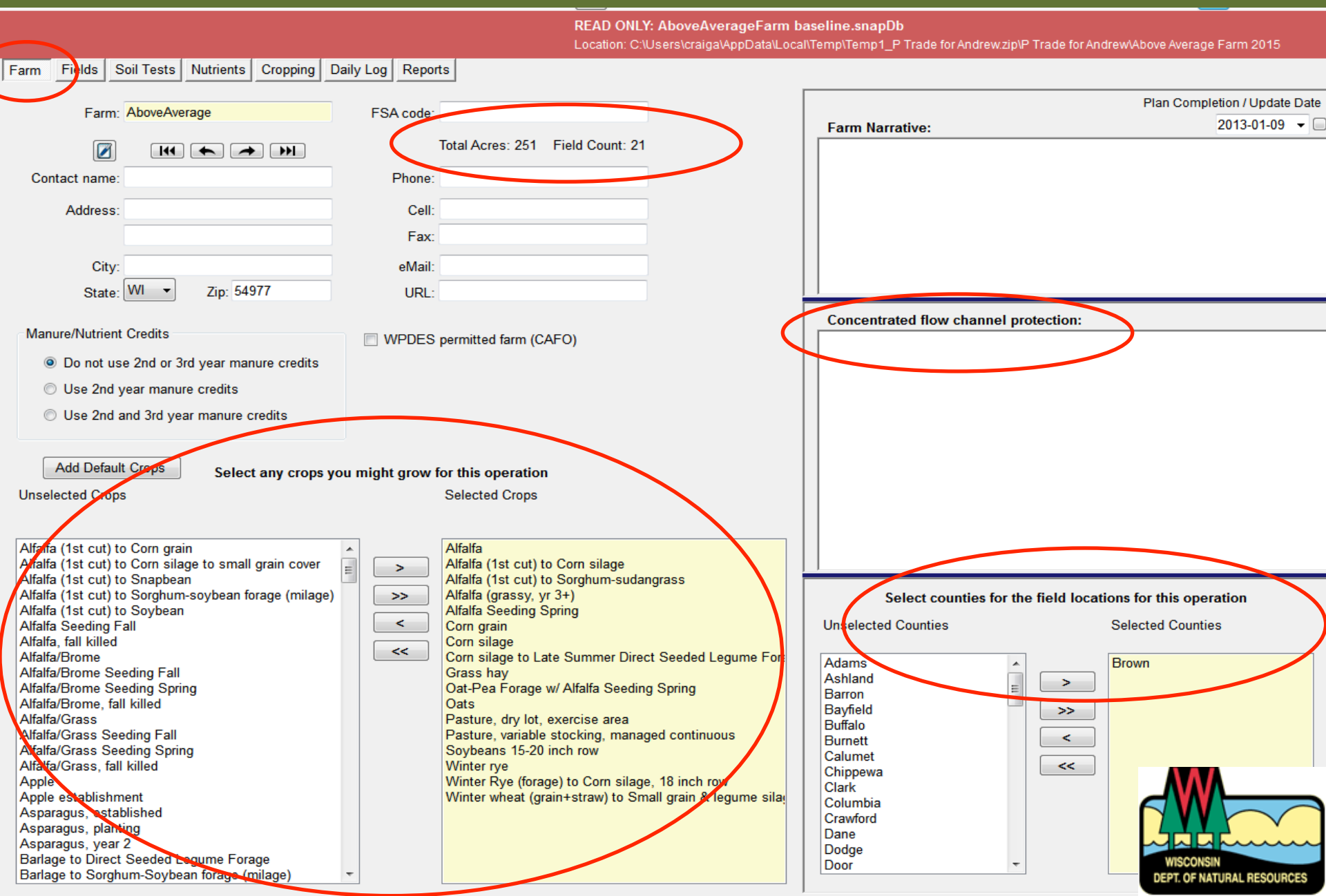

#### Step 2 – Enter field data from online Soil Maps

| http://www.manu                                                          | readvisorysystem.wi.gov                                                                             |
|--------------------------------------------------------------------------|----------------------------------------------------------------------------------------------------|
| x Google                                                                 | 🗸 🛃 Search 🗸 🏭 Share 🛛 More »                                                                       |
| 🙀 🔤 httpnifa.usda 🔚 USDA - NASS, Census of 🔂 Grassland, Soil and Water . | 🛐 INFOS Yahara - Hydraulic 🌔 Customer Log In Box 🚻 University of Wisconsin 🚺 Agriculture.com Mobile |
|                                                                          | Wisconsin Department of Agriculture, Trade and Consumer Protection ~ Serving Wisconsin Since 183    |
|                                                                          |                                                                                                    |
| Getting Around Markup Data Measurements and Coordinates                  |                                                                                                    |
|                                                                          |                                                                                                    |
| Pan Zoom In Zoom Out Zoom to Previous Next<br>Wisconsin Extent Extent    | Search Get Info Polygon Help Legal<br>T-R-S Identify Notice                                         |
| Navigation Tools Scale Information                                       | n Location Info Help                                                                                |
| See Map Layers X V I want to                                             | Khē2 S90 - Layers Active -                                                                          |
| Map Theme: 590 - Layers Active                                           | Esticolisa                                                                                          |
| Operational Layers                                                       |                                                                                                    |
| ✓ Intermittent Streams                                                   |                                                                                                    |
| ✓ Perennial Streams                                                      |                                                                                                    |
| ✓ Waterbodies                                                            |                                                                                                    |
| ☑ Soil Map Unit                                                          | (KhB2)                                                                                              |
| SWQMA 300 Feet                                                           |                                                                                                    |
| SWQMA 1,000 Feet                                                         | Kinez Kinez                                                                                         |
| Fall N Restriction                                                       |                                                                                                    |
| No Winter App. Slope > 12%                                               |                                                                                                    |
| Winter Restriction if Slope > 9%                                         |                                                                                                    |
| ONR Wetland Inventory                                                    |                                                                                                    |
| Wetland Inventory                                                        |                                                                                                    |
| 🖃 🗹 Base Layers                                                          |                                                                                                    |
| ☐ ✓ Administrative Boundaries                                            |                                                                                                    |
| County                                                                   |                                                                                                    |
| ✓ Township-Range                                                         |                                                                                                    |
| Section                                                                  |                                                                                                    |
| ✓ City-Village                                                           | KhB2 = Kewaunee silt loam. 2 – 6% slopes. eroded                                                    |
| ✓ Transportation                                                         |                                                                                                    |

| File  | Import/Export To | ools          | View         | Help           |                |           |        |   |            | 6      | Save sna       | pshot       |     |                |           |            |            |       |              |                    | ?       |              |
|-------|------------------|---------------|--------------|----------------|----------------|-----------|--------|---|------------|--------|----------------|-------------|-----|----------------|-----------|------------|------------|-------|--------------|--------------------|---------|--------------|
|       | Subfarm: Show a  | l field       | ds.          | - *            | Fi∉            | eld: 80 1 |        |   | •          | RE.    | AD ONLY: Ab    | oveAvera    | ge  | Farm baselir   | ne.snapDb |            |            |       |              |                    |         |              |
|       | Group: Show al   | l field       | ls.          | •              |                | 144       | •      | + | ₩          | Loc    | ation: C:\User | s\craiga\Ap | pD; | ata\Local\Temp | )\Temp1_P | Trade for/ | Andrew.zip | )\P T | rade for And | ew\Above Ave       | rage Fa | arm 2015     |
| Farm  | Fields Sol Tes   | ts I          | Nutrients    | Croppin        | ng Daily       | Log Rep   | orts   |   |            |        |                |             |     |                |           |            |            |       |              |                    |         |              |
| Field | Subfarmer Grou   | ns            |              |                |                |           |        |   |            |        |                |             |     |                |           |            |            |       |              |                    |         |              |
| Diabi |                  |               | single of m  | uti aali aditi |                | ted cells |        | P | Inde       | יר     | / D            | Trac        | 2   | Rnt            |           |            |            |       | E00 Destria  | lion Mana          |         |              |
| Right |                  | <u>s ior:</u> | single or mi |                | ing of selec   | ted cens. |        | • | mue        | 77     |                | mac         |     | TYPE           |           | -          |            |       | Destriction  | tefinitions        | What is | D Override ? |
|       |                  | •             |              |                |                |           |        |   |            |        |                |             | _   | Total Acres    | 5: 251    | Field      | Count: 21  |       | Restriction  | <u>actinitions</u> | T       | Ticu:        |
|       |                  | C A           |              | 5              |                |           |        | 1 | C - 11 M - |        | Soil           | Soil Ma     | р   | Soil           | Field     | Field      | Field      |       | Distance     | De                 |         |              |
| 17    | Field Name       | t             | Sub          | rsa<br>Tract   | Fsa<br>Field # | Size      | County | Y | Son Ma     | P<br>I | Series         | Symbo       | i   | Name           | Slope     | Slope      | Slope      |       | to           | striction          | I       | Field        |
| L     |                  | v             | l ann        | #              | rieiu #        | acres     |        | Л | (critical  | )      | (critical)     | dominar     | nt) | (pre-          | (%)       | (ft)       | Water      |       | Water (ft)   | Features           | d       | notes        |
|       |                  | е             | r            | 1              |                |           | /      |   |            | _      |                |             |     | uonniany       |           |            | (%)        |       | r            |                    | ?       |              |
| •     | 80 1             |               | 80 -         |                |                | 21.00     | Brown  |   | MeC2       | -      | MANISTEE       | KhB         | •   | KEWAU          | 10        | 150        | 0 - 2      | •     | 301 🔻        | yes                |         |              |
|       | 80 2             |               | 80 -         |                |                | 10.00     | Brown  |   | KhB2       | -      | KEWAU          | KhB2        | •   | KEWAU          | 4         | 200        | 0 - 2      | -     | 1001 🔻       |                    |         |              |
|       | 80 3             |               | 80 -         |                |                | 12.00     | Brown  | _ | KhB2       | -      | KEWAU          | KhB2        | -   | KEWAU          | 4         | 200        | 0 - 2      | -     | 1001 🔻       |                    |         |              |
|       | 80 4             |               | 80 -         |                |                | 20.00     | Brown  |   | NaD        | -      | NAMUR          | OnB         | -   | OSHKOSH        | 13        | 98         | 0 - 2      | •     | 1001 🔻       | yes                |         |              |
|       | 80 6             |               | 80 -         |                |                | 12.00     | Brown  |   | KfC2       | •      | KEWAU          | KfC2        | •   | KEWAU          | 9         | 151        | 0 - 2      | •     | 1001 🔻       |                    |         |              |
|       | HOME 1           |               | H ▼          |                |                | 22.00     | Brown  |   | KhB        | •      | KEWAU          | KhB         | •   | KEWAU          | 4         | 200        | 0 - 2      | •     | 1001 🔻       |                    |         |              |
|       | HOME 2           |               | H ▼          |                |                | 12.00     | Brown  |   | SeD        | •      | SHAWANO        | ShB         | •   | SISSON         | 21        | 79         | 0 - 2      | •     | 1001 🔻       | yes                |         |              |
|       | HOME 3           |               | H 🔻          |                |                | 10.00     | Brown  |   | KIB2       | •      | MANA 🔻         | MaA         | •   | MANAWA         | 4         | 200        | 0 - 2      | -     | 1001 🔻       |                    |         |              |
|       | HOME 4           |               | H ▼          |                |                | 9.00      | Brown  |   | KhC2       | •      | KEWAU          | KhC2        | •   | KEWAU          | 9         | 151        | 0 - 2      | •     | 1001 🔻       |                    |         |              |
|       | HOME 5           |               | H ▼          |                |                | 7.00      | Brown  |   | KhB2       | •      | KEWAU          | KhB2        | -   | KEWAU          | 4         | 200        | 0 - 2      | •     | 1001 🔻       |                    |         |              |
|       | MART 1           |               | M 🔻          |                |                | 2.00      | Brown  |   | HoC2       | •      | HOCHHEIM       | KgB         | -   | KEWAU          | 9         | 151        | 0 - 2      | •     | 0 - 300 🔻    | yes                |         | SWQMA        |
|       | MART 2           |               | M 🔻          |                |                | 23.00     | Brown  |   | KhB2       | •      | KEWAU          | MaA         | •   | MANAWA         | 4         | 200        | 0 - 2      | •     | 0 - 300 🔻    | yes                |         | SWQMA        |
|       | MART 3           |               | M 🔻          |                |                | 4.00      | Brown  | _ | KhC2       | •      | KEWAU          | KhC2        | -   | KEWAU          | 9         | 151        | 0 - 2      | -     | 0 - 300 🔻    | yes                |         | SWQMA        |
|       | PASTURE East     | <b>V</b>      | H 🔻          |                |                | 3.00      | Brown  |   | KhC2       | -      | KEWAU          | KhB2        | •   | KEWAU          | 9         | 151        | 0 - 2      | •     | 1001 🔻       |                    |         |              |
|       | PASTURE West     |               | H 🔻          |                |                | 13.00     | Brown  |   | KhD2       | -      | KEWAU          | KhB2        | -   | KEWAU          | 16        | 98         | 0 - 2      | -     | 1001 🔻       | yes                |         |              |
|       | TILLIES 1        |               | Til 🔻        |                |                | 13.00     | Brown  |   | KhC2       | •      | KEWAU          | KhC2        | •   | KEWAU          | 9         | 151        | 0 - 2      | -     | 1001 🔻       |                    |         |              |
|       | TILLIES 2        |               | Til 🔻        |                |                | 11.00     | Brown  |   | KhB2       | •      | KEWAU          | KhB2        | •   | KEWAU          | 4         | 200        | 0 - 2      | •     | 1001 🔻       |                    |         |              |
|       | TILLIES 3        |               | Til 🔻        |                |                | 10.00     | Brown  |   | KhB2       | -      | KEWAU          | KhB2        | •   | KEWAU          | 4         | 200        | 0 - 2      | -     | 1001 🔻       |                    |         |              |
|       | TILLIES 4        |               | Til ▼        |                |                | 16.00     | Brown  |   | KhB2       | •      | KEWAU          | KhB2        | •   | KEWAU          | 4         | 200        | 0 - 2      | -     | 1001 🔻       |                    |         |              |
|       | TILLIES 5        |               | Til ▼        |                |                | 11.00     | Brown  |   | KhB2       | -      | KEWAU          | KhB2        | •   | KEWAU          | 4         | 200        | 0 - 2      | •     | 1001 🔻       |                    | ΥΛ      |              |
|       | TILLIES 6        |               | Til ▼        |                |                | 10.00     | Brown  |   | KIB2       | -      | KEW 🔻          | KhB2        | •   | KEWAU          | 4         | 200        | 0 - 2      | -     | 1001 🖣       |                    | I       | $\frown$     |

PT. OF NATURAL RESOURCES

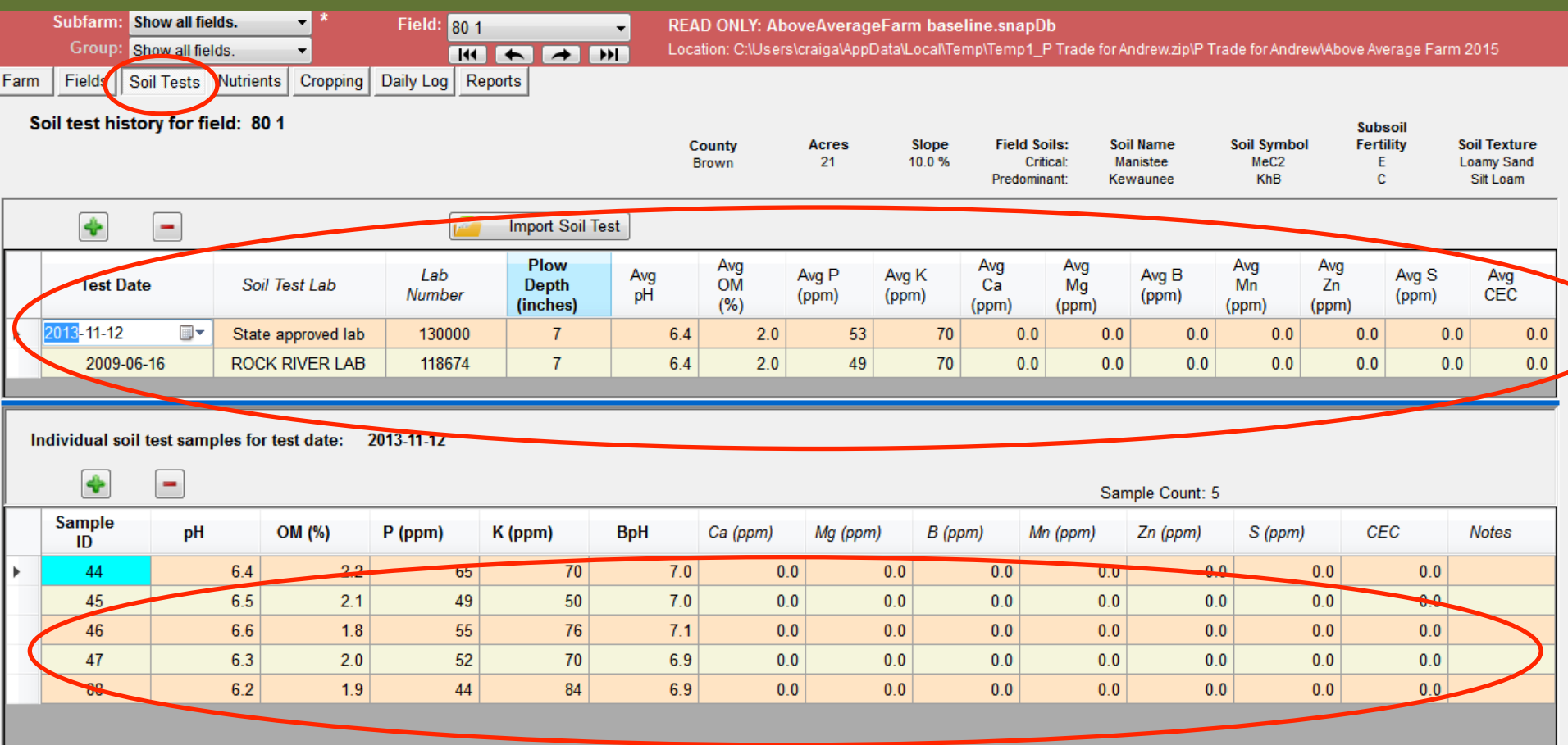

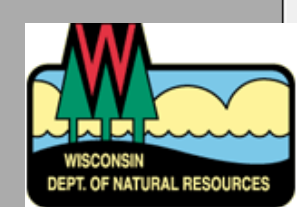

READ ONLY: AboveAverageFarm baseline.snapDb

Location: C:\Users\craiga\AppData\Local\Temp\Temp1\_P Trade for Andrew.zip\P Trade for Andrew\Above Average Farm 2015

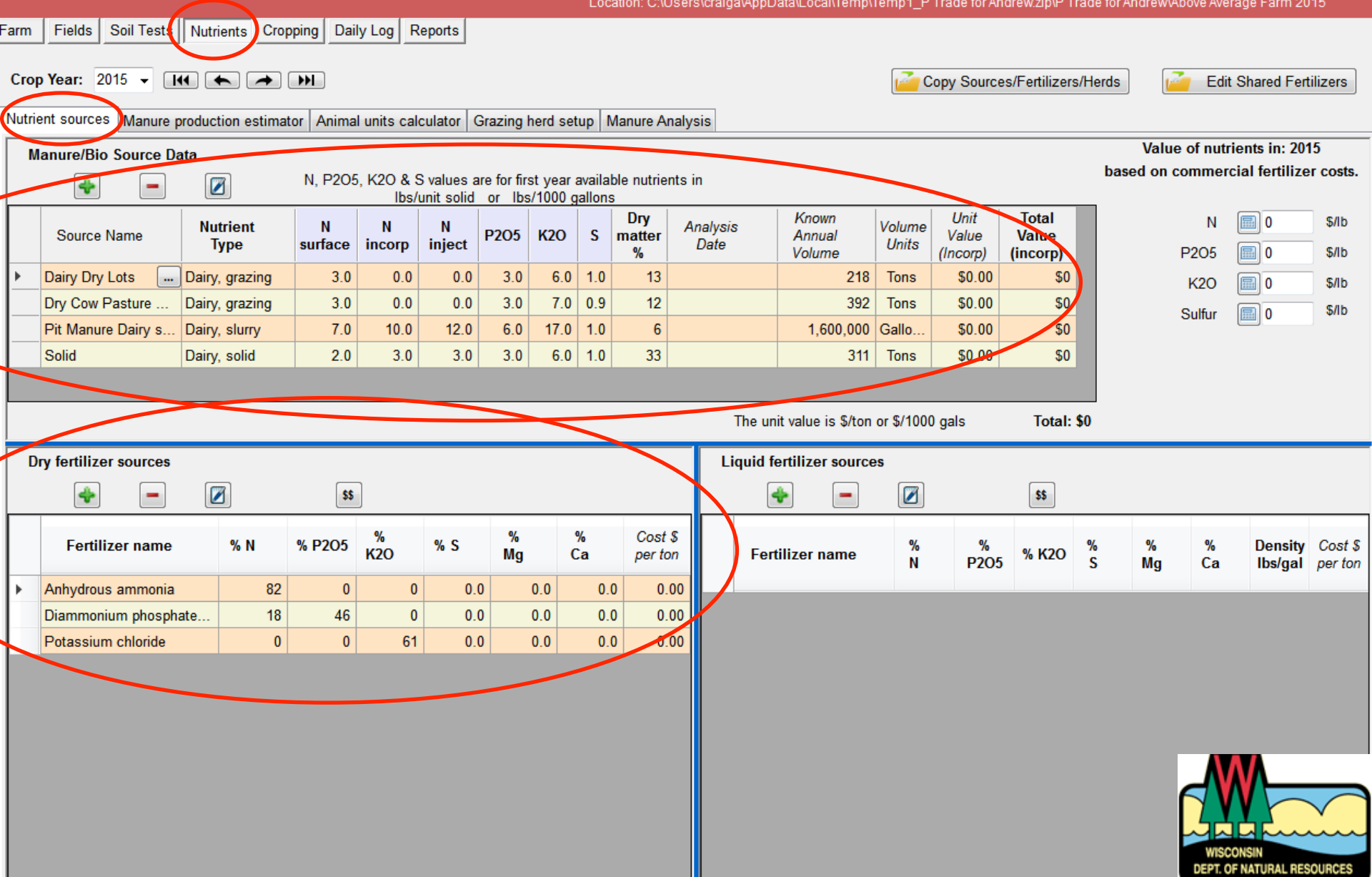

Ensure all WQ trade project years have all manure generated on the farm distributed in planned applications

In 2016, almost half of the manure generated on farm has not been applied

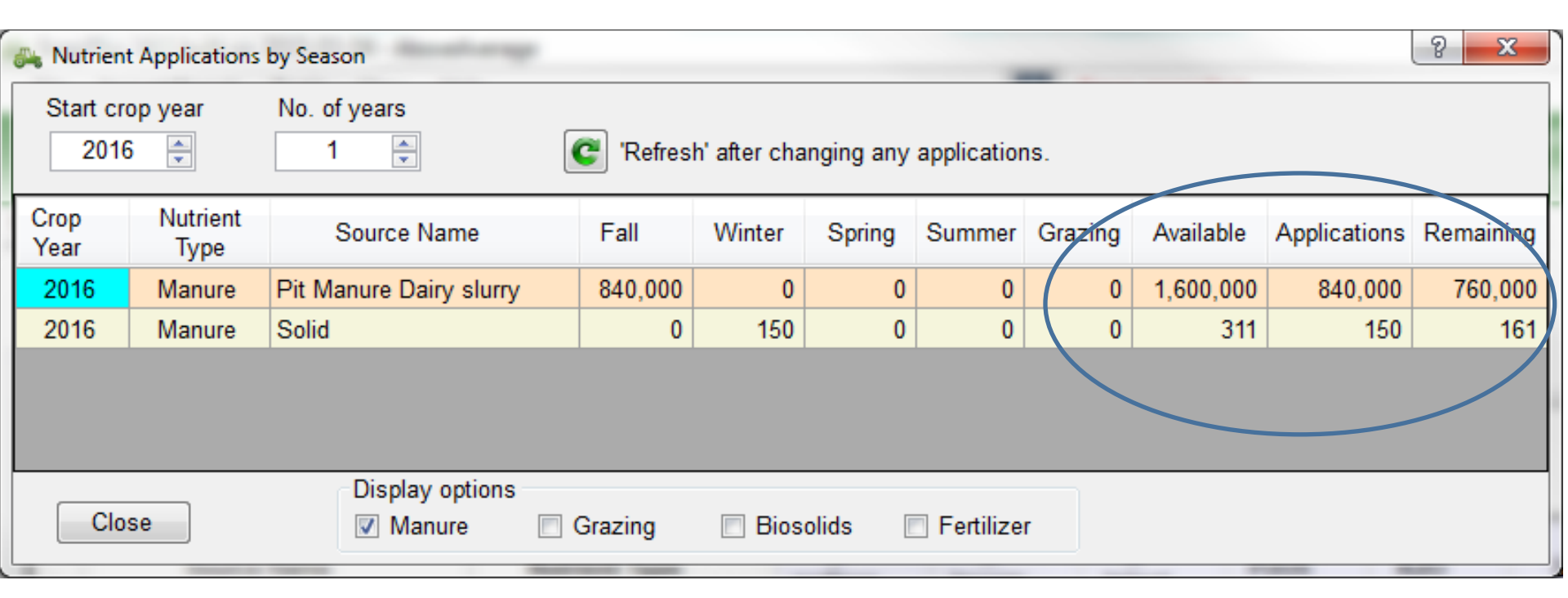

Need to go back and distribute all of the manure

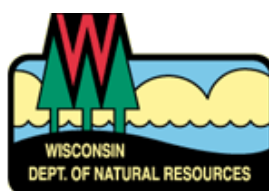

#### Step 2 - All Fields Need All Management for All Project Years

Enter crop rotation with current typical tillage and manure/fertilizer applications

| R                        | otation Ec | litor                        |      | Lat. Name     | •  |                                  |        | 8 X           |  |  |  |  |  |
|--------------------------|------------|------------------------------|------|---------------|----|----------------------------------|--------|---------------|--|--|--|--|--|
| R                        | otation    | name                         |      |               |    |                                  | _      |               |  |  |  |  |  |
| С                        | s-cs-cs    | poa-a-a                      |      | - 🛛           |    | 🔶 Сору -                         | -      |               |  |  |  |  |  |
|                          | Pote       | tion years                   |      |               |    |                                  |        |               |  |  |  |  |  |
| Share Crop Abbreviations |            |                              |      |               |    |                                  |        |               |  |  |  |  |  |
|                          |            |                              |      | Nh Sh         | ar | e 📁 C                            | ;rop / | Abbreviations |  |  |  |  |  |
|                          | Year       | Crop                         |      | Yield goal    |    | Tillage                          |        | Irrigated     |  |  |  |  |  |
| •                        | 1          | Corn silage                  | -    | 15.1-20       | •  | Fall Chisel, disked              | -      |               |  |  |  |  |  |
|                          | 2          | Corn silage                  | •    | 15.1-20       | •  | Fall Chisel, disked              | -      |               |  |  |  |  |  |
|                          | 3          | Corn silage                  | •    | 15.1-20       | •  | Fall Chisel, disked              | -      |               |  |  |  |  |  |
|                          | 4          | Oat-Pea Forage w/ Alfalfa    | •    | 2.0-3.5       | •  | Fall Chisel, disked              | -      |               |  |  |  |  |  |
|                          | 5          | Alfalfa                      | •    | 3.6-4.5       | •  | None                             |        |               |  |  |  |  |  |
|                          | 6          | Alfalfa                      | •    | 3.6-4.5       | •  | None                             |        |               |  |  |  |  |  |
|                          | 7          | Alfalfa                      | •    | 3.6-4.5       | •  | None                             |        |               |  |  |  |  |  |
|                          |            |                              |      |               |    |                                  |        |               |  |  |  |  |  |
| 19                       | st rotati  | on year nutrient application | s fo | or: Corn sila | ge | •                                |        |               |  |  |  |  |  |
|                          | <b>+</b>   |                              |      |               | ,  | Add new sources                  |        | i Grazing     |  |  |  |  |  |
|                          | Nut        | rient class Source nam       | ie   | Season        |    | Spread method                    | Rate   | e Units       |  |  |  |  |  |
| 1                        | Manure     | /Biosolid    Pit Manure      |      | Fall          |    | <ul> <li>Incorporated</li> </ul> | 150    | 00 gals/acre  |  |  |  |  |  |
|                          |            |                              |      |               |    |                                  |        |               |  |  |  |  |  |

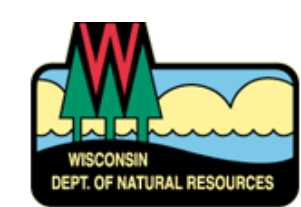

| Subfarm: Show all fields. 🗾 * Field: 8 |               |                    | d: 80        | 1                    |              | •            | READ    | Ol <mark>A</mark> b | oveAvera | geFarm          | baseline               | .snapDb      |           |               |           |                      |                             |                             |             |            |           |                          |                      |               |    |
|----------------------------------------|---------------|--------------------|--------------|----------------------|--------------|--------------|---------|---------------------|----------|-----------------|------------------------|--------------|-----------|---------------|-----------|----------------------|-----------------------------|-----------------------------|-------------|------------|-----------|--------------------------|----------------------|---------------|----|
|                                        | Grou          | p: <mark>Sł</mark> | now all fi   | elds.                |              |              |         | 14                  | • •      | -               | •••                    | Locatio      | n: er:    | s\craiga\Ap   | pData\Loo | al\Temp\T            | 'emp1_P T                   | rade for A                  | ndrew.zip   | )P Trade f | or Andrew | Above Avera              | age Fari             | m 2015        |    |
| Farm                                   | Fields        | So                 | il Tests     | Nutrien              | s Crop       | oping [      | Daily L | .og F               | Reports  |                 |                        |              | र्र       |               |           |                      |                             |                             |             |            |           |                          |                      |               |    |
|                                        | Fast<br>Facts |                    | Year<br>2015 | Soil Tes<br>2013-11- | it p<br>12 6 | H O<br>.4 2. | M<br>.0 | P<br>53             | K<br>70  | County<br>Brown | / Acre                 | es P<br>0 Ke | red. Soil | Symbol<br>KhB | Group     | Texture<br>Silt Loar | e <mark>Field</mark><br>m y | <mark>l Rest.</mark><br>/es |             |            |           |                          |                      |               |    |
| [<]                                    |               |                    |              | [                    | Rotat        | ion Wiz      | ard     |                     | [        | Calcula         | <del>ite all yea</del> | is           |           | Add/Do        | lete Year | s                    |                             |                             | Explain     |            |           |                          | Y                    | [>            | ŀ  |
|                                        | Сгор          | Yea                | r (Fall t    | o Fall):             |              | 2014         | L.      |                     |          | 2015            |                        |              | 2016      |               |           | 2017                 |                             |                             | 2018        |            |           | Dominant                 | critical             | soil details: |    |
|                                        |               |                    |              | Crop:                | Oat-Pe:      | a Forage     | w/ Alfa | alf 👻               | Alfalfa  |                 | -                      | Alfalfa      |           | -             | Alfalfa   |                      | -                           | Corn sil                    | age         |            | Corn s    | Name: M                  | anistee              | Slope: 10.0   |    |
|                                        |               |                    | Yiel         | d Goal:              | 2.0-3.5      |              |         | -                   | 4.6-5.5  |                 | -                      | 3.6-4.       | 5         | -             | 3.6-4.5   |                      | -                           | 15.1-20                     |             | -          | 151-2     | Texture: Lo              | bamy Sa              | and           |    |
| (                                      |               |                    | 1            | Fillage:             | Spring       | Chisel, d    | lisked  | •                   | None     |                 | -                      | None         |           | •             | None      |                      | •                           | Spring (                    | Chisel, dis | sked 🝷     | Spring    | Rota                     | ation §              | Settings      | -  |
|                                        |               | 1                  | Soil Tes     | st Date:             | 2013-1       | 1-12         |         | -                   | 2013-11  | I-12            | -                      | 2013-        | 11-12     | -             | 2013-1    | 1-12                 | -                           | 2013-11                     | 1-12        | -          | 2813-     | Start 20                 | 16 🛋                 | Vears 7 -     |    |
|                                        |               |                    | Lin          | ne Rec:              |              | NOT M        | ET      |                     |          | NOT MET         | г                      |              | NOT ME    | T             |           | NOT MET              | г                           |                             | NA          |            |           | -Contouriu               |                      | Filtor Area   |    |
|                                        | Irriç         | jatio              | n / MR       | N info:              | 🔳 Irrig      | ated         |         |                     | 🔲 Irriga | ated            |                        | 🔲 Irri       | gated     |               | 🔲 Irrig   | ated                 |                             | 🗆 Irrig                     | ated 0.0    | 05/MRTN    | 🔳 Irri    | <ul> <li>None</li> </ul> | ig (                 | None          |    |
|                                        |               |                    | Season       | notes:               |              |              |         |                     |          |                 |                        |              |           |               |           |                      |                             |                             |             |            |           | On cont                  | our                  | Designed,     |    |
|                                        |               |                    | (Ib          | s/acre)              | N            | P205         | K2      | 20                  | N        | P2O5            | K20                    | N            | P2O5      | K20           | N         | P2O5                 | K2O                         | N                           | P2O5        | K2O        | N         | Strip cro                | ao                   | Designed,     |    |
|                                        | UW            | Reco               | ommen        | dation:              | 10           | 0            | 15      | 5 <mark>0</mark>    | 0        | 0               | 355                    | 0            | 0         | 295           | 0         | 0                    | 295                         | 190                         | 0           | 200        | 190       |                          |                      | in field      |    |
|                                        |               | Prio               | r years      | ' extra:             | -            | 0            | 0       | )                   | -        | 60              | 20                     | -            | 60        | 0             | -         | 60                   | 0                           | -                           | 60          | 0          | -         | Summ                     | arv 20               | 016 to 2022   |    |
| Adju                                   | sted UW       | reco               | ommen        | dation:              | 10           | 0            | 15      | 50                  | 0        | 0               | 335                    | 0            | 0         | 295           | 0         | 0                    | 295                         | 190                         | 0           | 200        | 190       |                          |                      | 12 t/ac/u     |    |
| 1st                                    | & 2nd y       | ear I              | egume        | credit:              | 0            | -            | -       | · _                 | 0        | -               | -                      | 0            | -         | -             | 0         | -                    | -                           | 120                         | -           | -          | 50        | Avy Soli lo              |                      | 1.2 U/aC/y    | 1  |
| 2nd                                    | & 3rd y       | ear r              | nanure       | credit:              | 0            | -            | -       | · _                 | 0        | -               | -                      | 0            | -         | -             | 0         | -                    | -                           | 0                           | -           | -          | 0         | Field                    | "T"                  | 4 t/ac/y      | ſ  |
|                                        | Т             | his y              | ear's m      | anure:               | 70           | 60           | 17      | 70                  | 0        | 0               | 0                      | 0            | 0         | 0             | 0         | 0                    | 0                           | 0                           | 0           | 0          | 104       | Avg P Ind                | lex 2                | 2 SCI 0.3     | 3  |
|                                        | TI            | nis ye             | ear's fe     | rtilizer:            | 0            | 0            | 0       | )                   | 0        | 0               | 0                      | 0            | 0         | 0             | 0         | 0                    | 0                           | 0                           | 0           | 0          | 0         |                          | P205                 | K20           |    |
| Т                                      | otal cree     | lits 8             | applic       | ations:              | 70           | 60           | 17      | 0                   | 0        | 0               | 0                      | 0            | 0         | 0             | 0         | 0                    | 0                           | 120                         | 0           | 0          | 154       | Removal                  | 375                  | 1K lb/a       | ac |
| 0                                      | ver(+)/U      | nder               | -) adj U     | IW rec:              | 60           | 60           | 2       | 0                   | 0        | 0               | -335                   | 0            | 0         | -295          | 0         | 0                    | -295                        | -70                         | 0           | -200       |           | Balance                  | -129                 | -603 lb/a     | a. |
|                                        |               | Ar                 | nual T       | otal PI:             |              | NA           |         |                     |          | NA              |                        |              | 0         |               |           | 0                    |                             |                             | 1           |            |           | 0.11                     |                      |               |    |
|                                        |               |                    | Particu      | late PI:             |              | NA           |         |                     |          | NA              |                        |              | 0.2       |               | 0.1       |                      |                             | 0.7                         |             |            |           | ppm: P20                 | is great<br>5 baland | ce should be  |    |
|                                        |               |                    | Solu         | ible PI:             | <u> </u>     | NA           |         |                     | <u> </u> | NA              |                        |              | 0.2       |               |           | 0.2                  |                             | <u> </u>                    | 0.2         |            |           | less than z              | zero Ib/a            | ICTE          |    |
|                                        |               |                    |              |                      |              |              |         |                     |          |                 |                        | 1            |           |               | 1         |                      |                             |                             |             |            |           |                          |                      |               |    |

# Agronomists Can Help with P Trade

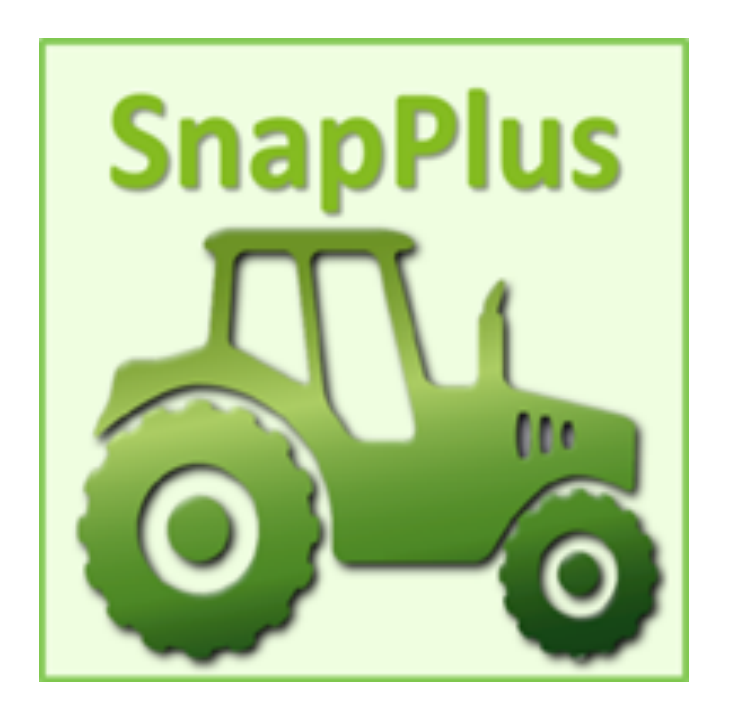

**Confused? Need Help?** 

**Consulting Agronomists** who are certified to do management planning have the skills to use SnapPlus and generate P Trade

Report DATCP offers classes to learn how to use SNAP+

County Land and Water staff may also help

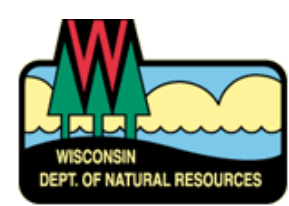

## **Current Practices in all Project Years?** Now you can run the Baseline P Trade Report

| Groups of the life                                                                           |                                                                                                    |                                                                                                    |                                                                                                    |                                                                                                    |                                                                                                    | _                                                                               |                                                                                                    |                                                                                                    |                                                            |                      |           |    |
|----------------------------------------------------------------------------------------------|----------------------------------------------------------------------------------------------------|----------------------------------------------------------------------------------------------------|----------------------------------------------------------------------------------------------------|----------------------------------------------------------------------------------------------------|----------------------------------------------------------------------------------------------------|---------------------------------------------------------------------------------|----------------------------------------------------------------------------------------------------|----------------------------------------------------------------------------------------------------|------------------------------------------------------------|----------------------|-----------|----|
| Earm Fields Soil Tests Nutrients Cro                                                         |                                                                                                    | Location: D: Desktop P Trade                                                                                                    | eve trade exampleva                                                                                                    | bove Average                                                                                                | e Farm 201                                                                                                | 5                                                                               |                                                                                                    |                                                                                                    |                                                            |                      |           |    |
|                                                                                              |                                                                                                    | Donort                                                                                                    | • F                                                                                                    | ind ∣ Next                                                                                                  | <b>☆</b> •                                                                                                |                                                                                 |                                                                                                    |                                                                                                    |                                                            |                      |           | _  |
| - Nutrient Management Plan Narrative and Crops                                               | Benorted For                                                                                                    | AboveAverage                                                                                                    |                                                                                                    | Prenared                                                                                                    | for                                                                                                    |                                                                                 |                                                                                                    |                                                                                                    |                                                            |                      |           |    |
| Compliance Check                                                                             |                                                                                                    | AboveAvelage                                                                                                    |                                                                                                    | AboveAve                                                                                                    | rage                                                                                                    |                                                                                 |                                                                                                    |                                                                                                    |                                                            |                      |           |    |
| - Manure Tracking                                                                            | Printed                                                                                                    | 2010-04-17                                                                                                    |                                                                                                    | 54977                                                                                                    |                                                                                                    |                                                                                 |                                                                                                    |                                                                                                    |                                                            |                      |           |    |
| Spreading and NM Sorted By Crop                                                              | Plan Completion/Update Date                                                                                                    | 2013-01-09                                                                                                    |                                                                                                    |                                                                                                    |                                                                                                    |                                                                                 |                                                                                                    |                                                                                                    |                                                            |                      |           |    |
|                                                                                              | Shappius version 14.1 built of                                                                                                    | n 2015-03-04                                                                                                    |                                                                                                    |                                                                                                    |                                                                                                    |                                                                                 |                                                                                                    |                                                                                                    |                                                            |                      |           |    |
| Water Quality                                                                                | D:\Desktop\P Trade\P trade exa<br>2015\AboveAverageFarm base                                                                                                    | am ple\Above Average Farm<br>line.snapDb                                                                                                    |                                                                                                    |                                                                                                    |                                                                                                    |                                                                                 |                                                                                                    |                                                                                                    |                                                            |                      |           |    |
|                                                                                              | surface waters. These P lo<br>nutrient management pract<br>soil type. Losses from cor<br>calculations. Field-specific<br>there are at least 2 years o<br>Quality Trade activity, phos<br>For more information go to | hates the annual pounds of<br>ss calculations are based<br>incentrated flow channel or<br>prunoff losses are calcu-<br>of crops before the selecter<br>sphorus losses (PTP) must<br>http://dnr.wi.gov/ and ty<br>This report was develop<br>cannot be used | of phosphorus<br>I on a field's s<br>grage runoff an<br>gully erosion<br>ulated for each<br>d start year.<br>St be converte<br>ype keyword: "<br>ed for Wiscon<br>I to demonstra | with a fi<br>my sheet<br>with a fi<br>my ear as<br>Before u<br>d into 'P<br>Water G<br>msin DNF<br>ate comp | urrace r<br>conce<br>and rill<br>eld are<br>pTP.<br>using thi<br>credits<br>Quality<br>R Water<br>bliance | ntration,<br>erosion<br>not inclu<br>Fields a<br>is report<br>accord<br>Trading | m cropia<br>crops, t<br>for the p<br>uded in the<br>as part<br>ing to Di<br><i>Trading</i><br>151 or N | and enter<br>tillage,<br>redomin<br>hese<br>included<br>of a Wat<br>NR guida<br>NR guida<br><i>and Ada</i><br><i>IRCS 59</i> | ring<br>ant<br>if<br>ter<br>ance.<br>aptive Ma<br>0 NM pla | anageme<br>an requir | ent purpo | ph |
| Charts                                                                                       | P Trade Report                                                                                                    | t                                                                                                    |                                                                                                    |                                                                                                    |                                                                                                    |                                                                                 |                                                                                                    |                                                                                                    |                                                            |                      | PTP       |    |
| Soil Test P By Field Acres - Pie (<br>Soil Test P By Field Acres - Colu<br>DrillDown Reports | Field Name                                                                                                    | Soil Series                                                                                                    | Soil Symbol                                                                                                    | Acres                                                                                                    | Strip<br>Crop                                                                                             | 2013                                                                            | 2014                                                                                                   | 2015                                                                                                    | 2016                                                       | 2017                 | 2018      | 2  |
| <ul> <li>DrillDownSoilTestSummarySamp</li> <li>EZSpreadingReport</li> </ul>                  | 80 1                                                                                                    | MANISTEE                                                                                                    | KhB                                                                                                    | 21                                                                                                    |                                                                                                    | 37                                                                              | 50                                                                                                    | 18                                                                                                    | 18                                                         | 14                   | 35        |    |
| ,                                                                                            | 80 2                                                                                                    | KEWAUNEE                                                                                                    | KhB2                                                                                                    | 10                                                                                                    |                                                                                                    | 19                                                                              | 13                                                                                                    | 12                                                                                                    | 7                                                          | 33                   | 76        |    |
|                                                                                              | 80 3                                                                                                    | KEWAUNEE                                                                                                    | KhB2                                                                                                    | 12                                                                                                    |                                                                                                    | 10                                                                              | 10                                                                                                    | 7                                                                                                    | 5                                                          | 36                   | 84        |    |
|                                                                                              | 80 4                                                                                                    | NAMUR                                                                                                    | OnB                                                                                                    | 20                                                                                                    |                                                                                                    | 10                                                                              | 23                                                                                                    | 131                                                                                                    | 89                                                         | 31                   | 22        |    |

## **Step 3 – Run Baseline P Trade Report**

|              |       |      |        |      | Trade | period | with c | urrent | farm |
|--------------|-------|------|--------|------|-------|--------|--------|--------|------|
|              |       | н    | istorv |      | mana  | gemen  | t      |        |      |
|              |       | ••   |        |      |       | 0      |        |        |      |
|              |       |      | /      |      |       |        | /      |        |      |
| Field        | Acres | PTP  | PTP    | PTP  | PTP   | PTP    | PTP    | PTP    | PTP  |
|              |       | 2013 | 2014   | 2015 | 2016  | 2017   | 2018   | 2019   | 2020 |
| 80 1         | 21.0  | 37   | 50     | 18   | 18    | 14     | 35     | 175    | 170  |
| 80 2         | 10.0  | 19   | 13     | 12   | 7     | 33     | 58     | 59     | 19   |
| 80 3         | 12.0  | 10   | 10     | 7    | 5     | 36     | 59     | 66     | 19   |
| 80 4         | 20.0  | 10   | 23     | 131  | 89    | 31     | 22     | 18     | 14   |
| 80 6         | 12.0  | 20   | 13     | 9    | 7     | 45     | 99     | 78     | 23   |
| HOME 1       | 22.0  | 156  | 158    | 41   | 20    | 19     | 14     | 34     | 168  |
| HOME 2       | 12.0  | 7    | 19     | 68   | 67    | 25     | 16     | 13     | 10   |
| HOME 3       | 10.0  | 29   | 49     | 6    | 26    | 35     | 8      | 6      | 4    |
| HOME 4       | 9.0   | 14   | 9      | 43   | 147   | 161    | 44     | 17     | 16   |
| HOME 5       | 7.0   | 8    | 20     | 66   | 75    | 23     | 13     | 13     | 10   |
| MART 1       | 2.0   | 6    | 9      | 3    | 3     | 3      | 2      | 3      | 11   |
| MART 2       | 23.0  | 26   | 15     | 18   | 14    | 22     | 44     | 80     | 20   |
| MART 3       | 4.0   | 1    | 1      | 1    | 1     | 1      | 1      | 1      | 1    |
| PASTURE East | 3.0   | 44   | 45     | 46   | 46    | 47     | 47     | 48     | 48   |
| PASTURE West | 13.0  | 16   | 16     | 14   | 16    | 21     | 21     | 21     | 21   |
| TILLIES 1    | 13.0  | 146  | 215    | 51   | 16    | 15     | 10     | 39     | 183  |
| TILLIES 2    | 11.0  | 7    | 5      | 18   | 66    | 94     | 21     | 10     | 9    |
| TILLIES 3    | 10.0  | 53   | 81     | 16   | 13    | 14     | 5      | 14     | 76   |
| TILLIES 4    | 16.0  | 33   | 16     | 15   | 17    | 36     | 114    | 141    | 33   |
| TILLIES 5    | 11.0  | 17   | 17     | 86   | 92    | 18     | 11     | 8      | 5    |
| TILLIES 6    | 10.0  | 7    | 5      | 3    | 13    | 48     | 82     | 16     | 7    |
| Total        | 251   | 667  | 788    | 671  | 757   | 741    | 726    | 859    | 867  |

Note year-to-year variations in estimated P loss

#### How to use the report

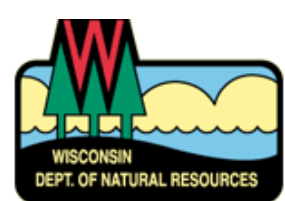

## Step 4 - Reduce P runoff from fields with new or additional practices

Copy SnapPlus database & rename the copy

Identify practices on fields or pastures to reduce P in runoff – *requires farm operator input* 

#### Enter changes into new database

| Changing data for fields in: AboveAverage             | e |
|-------------------------------------------------------|---|
| Choose which operations to do                         |   |
| I'd like to                                           |   |
| Add crop and application data to fields               |   |
| Ochange existing crop data or applications for fields |   |
| Delete crop and application data from fields          |   |

#### Step 4 – Example Practices to reduce P runoff

#### Less tillage

Reduces erosion of P-containing sediment

- Revegetated an over-used cattle lot Reduces erosion and runoff from a high P area
- Added an edge of field grass filter to 3 fields with high P runoff losses Captures P-containing sediment in runoff below field

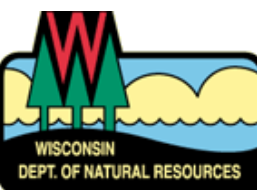

# **Step 5 - Run P Trade Report with Changes**

|              |       |      |      |      | Tra  | ade peri | od with | n new o | ſ    |
|--------------|-------|------|------|------|------|----------|---------|---------|------|
|              |       |      | Hist | orv  | ad   | ditional | practic | es      |      |
|              |       |      | J    | ,    |      |          | · /     |         |      |
|              |       |      |      |      |      |          |         |         |      |
| Field        | Acres | PTP  | PTP  | PTP  | PTP  | PTP      | PTP     | PTP     | PTP  |
|              |       | 2013 | 2014 | 2015 | 2016 | 2017     | 2018    | 2019    | 2020 |
| 80 1         | 21.0  | 37   | 50   | 18   | 18   | 14       | 24      | 154     | 145  |
| 80 2         | 10.0  | 19   | 13   | 12   | 7    | 31       | 71      | 57      | 19   |
| 80 3         | 12.0  | 10   | 10   | 7    | 5    | 33       | 87      | 64      | 20   |
| 80 4         | 20.0  | 10   | 23   | 131  | 89   | 31       | 22      | 18      | 14   |
| 80 6         | 12.0  | 20   | 13   | 9    | 7    | 42       | 106     | 76      | 23   |
| HOME 1       | 22.0  | 156  | 158  | 41   | 20   | 19       | 14      | 24      | 148  |
| HOME 2       | 12.0  | 7    | 19   | 68   | 61   | 24       | 12      | 12      | 10   |
| HOME 3       | 10.0  | 29   | 49   | 6    | 25   | 34       | 4       | 4       | 3    |
| HOME 4       | 9.0   | 14   | 9    | 43   | 129  | 139      | 42      | 17      | 16   |
| HOME 5       | 7.0   | 8    | 20   | 66   | 69   | 23       | 13      | 13      | 10   |
| MART 1       | 2.0   | 2    | 3    | 2    | 2    | 2        | 2       | 2       | 5    |
| MART 2       | 23.0  | 18   | 13   | 14   | 12   | 16       | 27      | 54      | 14   |
| MART 3       | 4.0   | 1    | 1    | 1    | 1    | 1        | 1       | 1       | 1    |
| PASTURE East | 3.0   | 44   | 45   | 46   | 26   | 23       | 23      | 23      | 23   |
| PASTURE West | 13.0  | 16   | 16   | 17   | 21   | 21       | 21      | 22      | 22   |
| TILLIES 1    | 13.0  | 146  | 215  | 51   | 16   | 15       | 10      | 24      | 151  |
| TILLIES 2    | 11.0  | 7    | 5    | 18   | 60   | 82       | 20      | 10      | 9    |
| TILLIES 3    | 10.0  | 53   | 81   | 16   | 13   | 14       | 5       | 9       | 65   |
| TILLIES 4    | 16.0  | 33   | 16   | 15   | 17   | 26       | 90      | 122     | 31   |
| TILLIES 5    | 11.0  | 17   | 17   | 86   | 84   | 18       | 11      | 8       | 5    |
| TILLIES 6    | 10.0  | 7    | 5    | 3    | 0    | 40       | 71      | 15      | 7    |
| Total        | 251   | 655  | 780  | 669  | 691  | 649      | 679     | 729     | 741  |

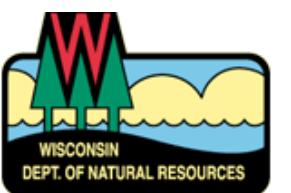

# Step 6 – Compare P Trade Reports to determine P reduction (lbs../P/year)

#### **Project Period**

|                    | PTP  | PTP  | PTP  | PTP  | PTP  |
|--------------------|------|------|------|------|------|
|                    | 2016 | 2017 | 2018 | 2019 | 2020 |
| Baseline           | 757  | 741  | 726  | 859  | 867  |
| Changed            | 691  | 649  | 679  | 729  | 741  |
| <b>P</b> Reduction | 66   | 93   | 47   | 129  | 126  |

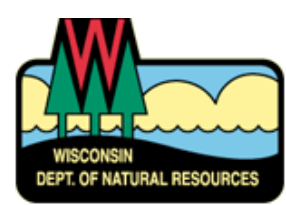

# Step 7 – Apply DNR Trade Ratio to determine P credits

- DNR Trade Ratios discussed in prior webinars and in DNR guidance
- Multiply farm wide lbs/P/year savings by DNR Trade Ratio to determine P CREDIT.
- Example: P Trade reports show 126 lbs/P/year farm wide savings x 2:1 Trade Ratio = 63 lbs. P/year CREDIT

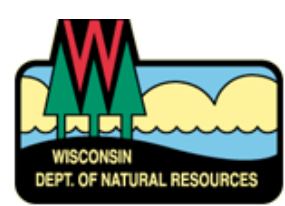

# **TMDL Watersheds**

- DNR WQ Trading Guidance written before the P Trade Report was created
- DNR Guidance recommends using WI P Index for:
  - Trade thresholds in TMDL approved watersheds
  - Calculating Interim and Long-term credits
- P Trade report does not follow the WI P Index when estimating annual field P losses
- DNR is seeking public comment for using P Trade report within TMDL watersheds

# Summary

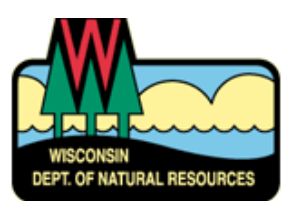

# P Trade Report Summary

- Use SNAP+ to enter current P management practices over time period (2013-2020) and run P trade report
  - Report gives annual pounds/P/year lost from each field and over entire farm
  - Provides a baseline for comparison
  - Gully erosion on field = sediment bound P not accounted for; field may not be eligible for WQ Trading
- Make copy of SNAP+ database, select practices to reduce P losses in <u>future years</u> on same fields for same time period and run P Trade Report
  - Reduce P inputs and/or tillage
  - Establish perennial crops vs. annual crops; increase residue; cover crops
  - Buffers, contour farming
  - Stop ag practices and establish permanent vegetation over some or all of field
- Compare P trade reports to calculate P reductions (using excel or some other tool)
  - BEFORE / AFTER analysis
  - Whole farm P reductions (annual pounds/P/year) can be determined

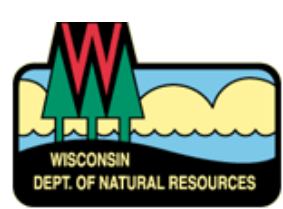

# P Trade Report Summary

- Apply DNR Trade Ratio to calculated P reduction mass
  - Multiply total lbs/P/year by DNR delivery factor (typically 2:1 or 3:1) to determine P savings
  - Example: 800 lbs/P/year farm wide savings x 2:1 delivery factor = 400 lbs. P/ year CREDIT
  - This is the mass of P prevented from reaching the receiving water.
- Include P Trade reports and P savings calculations within the Point Source's compliance plan
  - WQ Trading
  - Adaptive Management
- Point Source submits plan to DNR for review and approval. If approved, plan is incorporated into Point Source permit conditions. EPA review of permit also required.

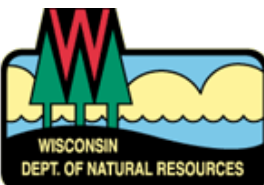

# P Trade Report Summary

- This is only a summary
- DNR guidance will provide more detail and examples for using SNAP+ P Trade reports and calculating P credits using DNR trade ratios

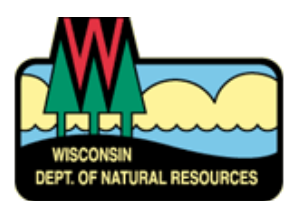

#### **Questions or Comments?**

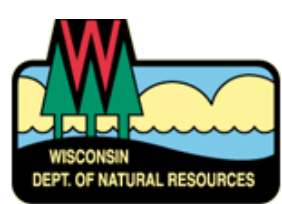